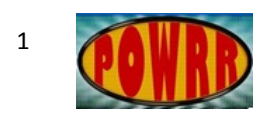

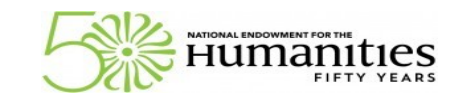

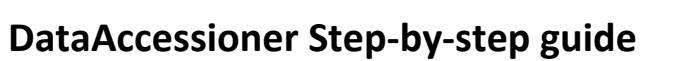

Museumand Library

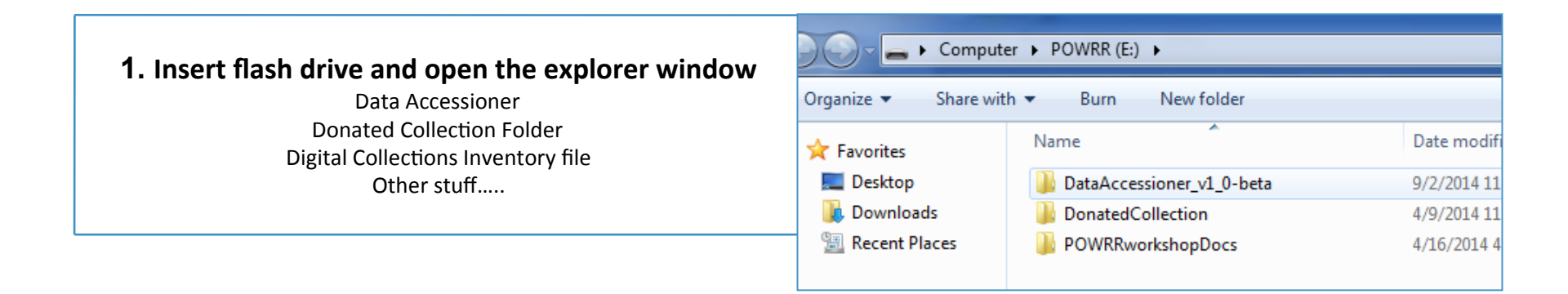

| 2. Navigate to DataAccessioner.jar and open it |                              |                     |                   |                     |  |  |
|------------------------------------------------|------------------------------|---------------------|-------------------|---------------------|--|--|
|                                                | e 🕶 🏽 Open 🕶 Burn New folder |                     |                   |                     |  |  |
|                                                | orites                       | Name                | Date modified     | Туре                |  |  |
|                                                | esktop                       | 鷆 lib               | 9/2/2014 11:59 AM | File folder         |  |  |
|                                                | ownloads                     | 퉬 tools             | 9/2/2014 11:59 AM | File folder         |  |  |
|                                                | ecent Places                 | 鷆 xml               | 9/2/2014 12:00 PM | File folder         |  |  |
|                                                |                              | DataAccessioner.jar | 8/13/2014 2:18 PM | Executable Jar File |  |  |
|                                                | raries                       | 📔 license.txt       | 8/13/2014 2:18 PM | Text Document       |  |  |
|                                                | ocuments                     | README.TXT          | 8/13/2014 2:18 PM | Text Document       |  |  |
|                                                | • •                          |                     |                   |                     |  |  |

|              |                                                                    |          | O O DataAccessioner v. 1.0                        |
|--------------|--------------------------------------------------------------------|----------|---------------------------------------------------|
| 2            |                                                                    |          | File FITS Tools                                   |
|              | FIFTY YEARS                                                        | SERVICES | Your Name Victoria Huskie                         |
|              |                                                                    |          | Accession Number 2015-04-24                       |
|              |                                                                    |          | Collection Title A Digital Dog Collection         |
|              |                                                                    |          | Accession to Directory                            |
|              |                                                                    |          | Source/Directory Exclude Include                  |
| 3.) Crea     | ate vour accession directory:                                      |          | Source Name/Identifier                            |
| Where        | you want the collection to go live                                 |          |                                                   |
| Droform      | ble a stable media like your natural drive                         |          |                                                   |
| Prejera      | bly a stable media like your network arive                         |          |                                                   |
|              |                                                                    |          |                                                   |
| 🛓 Open       |                                                                    |          |                                                   |
| Look in:     | 🕒 NewAccessions 🔹 🔊 🗇 🛄                                            |          |                                                   |
| Recent Iters | Access Copies Master Copies                                        |          |                                                   |
|              |                                                                    |          | File/Folder Dublin Core Metadata                  |
|              |                                                                    |          | Dublin Core Element dc:contributor                |
| Desktop      |                                                                    |          | Metadata Value                                    |
|              | In your POWRR drive, open the                                      |          |                                                   |
| USER) (G:)   | NewAccessions folder and                                           |          |                                                   |
|              | aclest the Master Conice folder                                    |          | Element Value                                     |
|              | select the <b>Master Copies</b> Tolder                             |          | Lienient value                                    |
| Computer     |                                                                    |          |                                                   |
|              |                                                                    |          |                                                   |
|              | Folder name: E:\NewAccessions\Master Copies Set as Accessions Dire | ctory    | Migrate Cancel Clear Source Information Clear All |
| Network      | Files of type: All Files  Cancel                                   |          | Clear Source Information Clear All                |
|              |                                                                    |          |                                                   |

|                                                               |                                                                 | 😸 🔿 🔿 🛛 🛛 DataAcce                | ssioner v. 1.0               |  |
|---------------------------------------------------------------|-----------------------------------------------------------------|-----------------------------------|------------------------------|--|
|                                                               |                                                                 | File FITS Tools                   |                              |  |
| 3 Humanitics                                                  |                                                                 | Your Name Victori                 | a Huskie                     |  |
|                                                               |                                                                 | Accession Number 2015-            | 04-24                        |  |
|                                                               |                                                                 | Collection Title A Digi           | tal Dog Collection           |  |
| (1) Solact the collection                                     | Accession to Directory olumes/POWRR/NewAccessions/Master Copies |                                   |                              |  |
| 4.) Select the collection                                     |                                                                 | Source/Directory Exclude Include  |                              |  |
| you are accessioning                                          |                                                                 | Source Name/Identifier            |                              |  |
|                                                               |                                                                 |                                   |                              |  |
|                                                               |                                                                 |                                   |                              |  |
|                                                               |                                                                 |                                   |                              |  |
| open D                                                        |                                                                 |                                   |                              |  |
| DonatedCollection                                             |                                                                 |                                   |                              |  |
| Name 🔺 Sate Modified                                          |                                                                 |                                   |                              |  |
| A Curator's Cat Collection Wednesday, June 18, 2014           | 8:47 AM                                                         |                                   |                              |  |
| Digital Collections Inventory.xlsx Monday, April 7, 2014 12:5 | 58 PM                                                           |                                   |                              |  |
|                                                               |                                                                 |                                   |                              |  |
|                                                               |                                                                 | File/Folder Dublin Core Metadata  |                              |  |
|                                                               |                                                                 | Dublin Core Element dc:contributo | r 😫                          |  |
|                                                               |                                                                 | Metadata Value                    |                              |  |
|                                                               |                                                                 |                                   |                              |  |
|                                                               |                                                                 | Add New Remove Selected           | )                            |  |
|                                                               |                                                                 | Element                           | Value                        |  |
| File Format: All Files                                        |                                                                 |                                   |                              |  |
| riteroniat. Air nes                                           |                                                                 |                                   |                              |  |
| Cancel Select Disk/Directory                                  | to Migrate                                                      |                                   |                              |  |
|                                                               |                                                                 | (Migrate) Cancel (Clear           | Source Information Clear All |  |
|                                                               |                                                                 |                                   |                              |  |

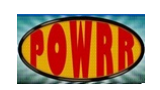

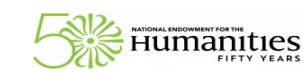

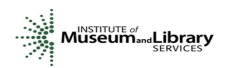

## 5.) Populate descriptive metadata and migrate your collection

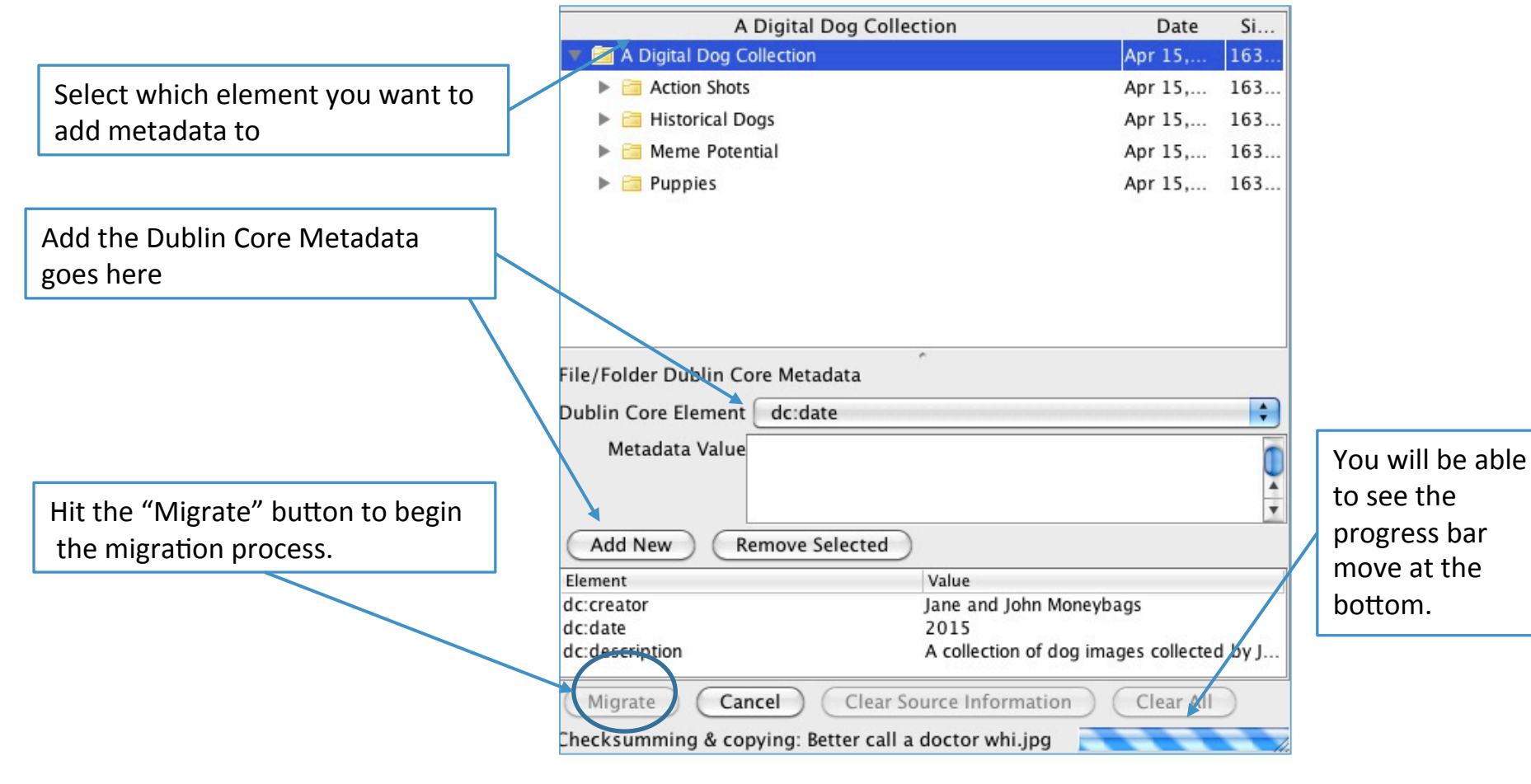

4

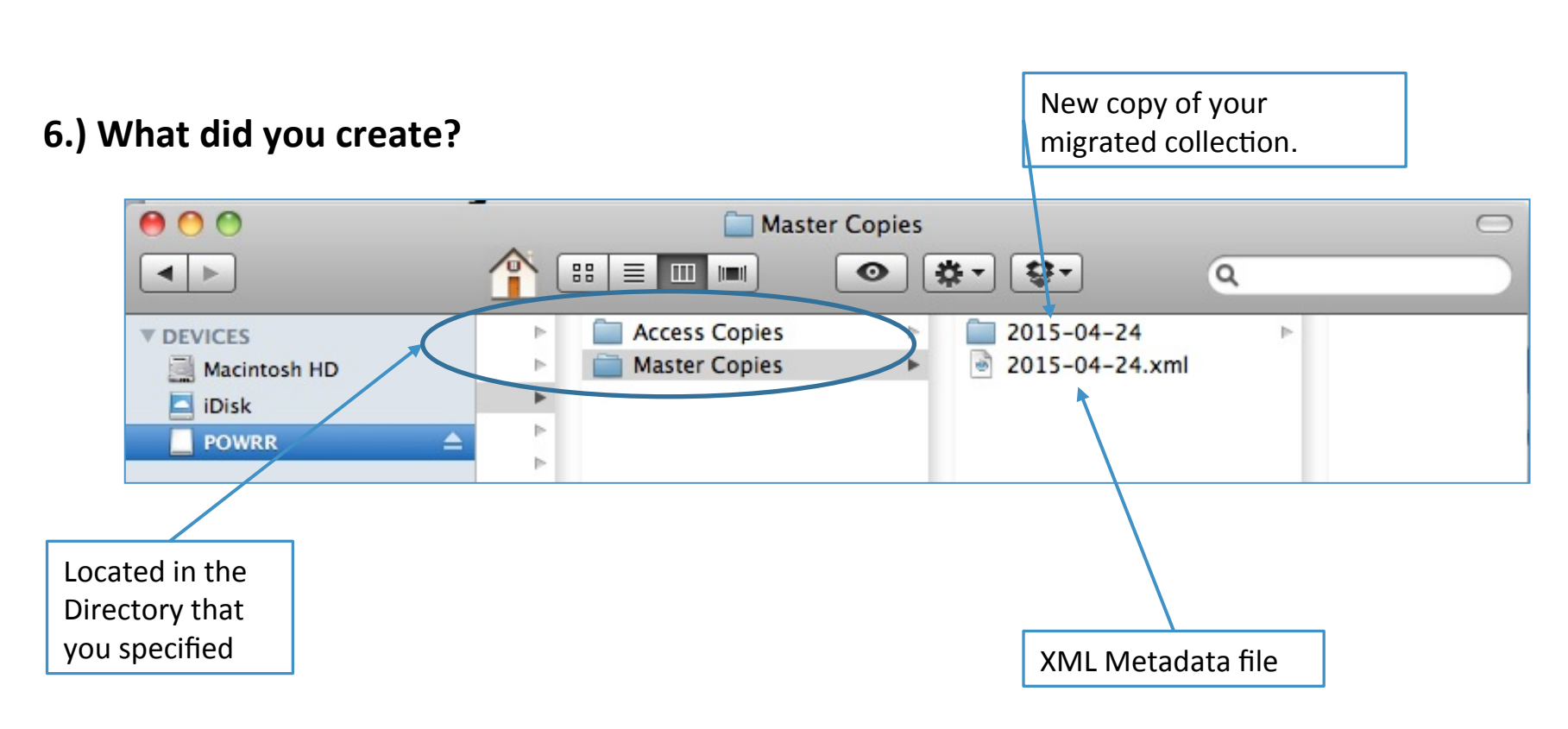

Humanities FIFTY YEARS

5

You. Are. AWESOME.

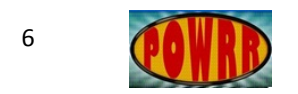

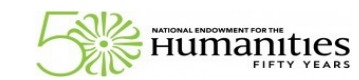

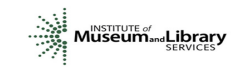

## 7.) Make copy of Master.

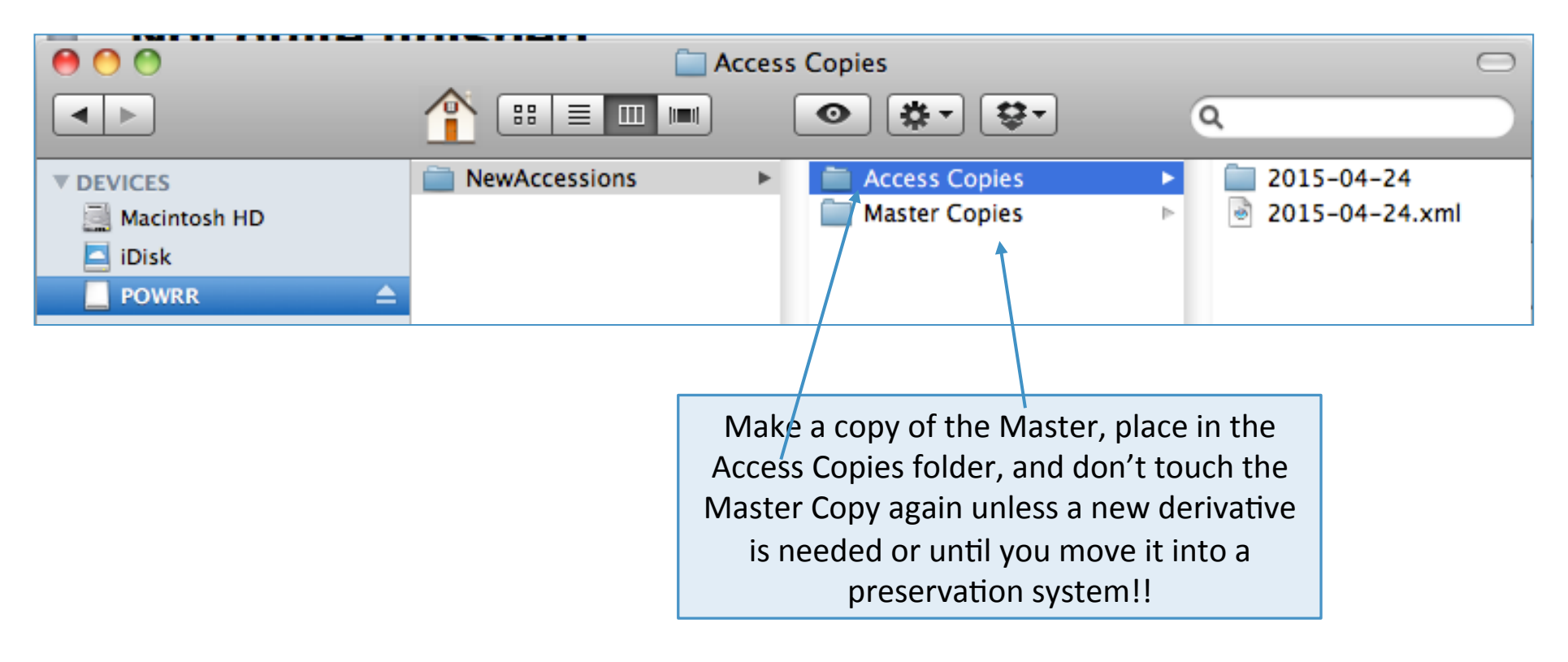

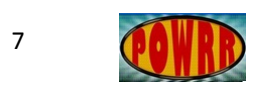

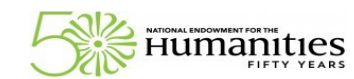

## 8.) And finally...update your Inventory to reflect the location of the Access Copy. Note addition of XML file after processing.

| 0           | 00                                                             | 🔤 DigitalCol                                                                                                    | lectionsInventory_D                                                 | ogs_After.xlsx                                               |                                                       | $\Box$                                            |
|-------------|----------------------------------------------------------------|----------------------------------------------------------------------------------------------------|---------------------------------------------------------------------|--------------------------------------------------------------|-------------------------------------------------------|---------------------------------------------------|
| 9           |                                                                | 🖹 🗈 🖺 🎸 🖙 🤉                                                                                                    | <u>」- ∑ - ≜</u> u                                                   | <b>X</b> 4 🛅                                                 | 100% -                                                | 2                                                 |
| New         | Open Save Print Im                                             | port Copy Paste Format Undo Re                                                                                                    | do AutoSum Sort A-2                                                 | Z Sort Z-A Gallery                                           | Toolbox Zoom                                          | Help                                              |
|             |                                                                | Sheets Chart                                                                                                    | ts SmartArt Gra                                                     | phics WordA                                                  | rt                                                    |                                                   |
| $\diamond$  | A                                                              | В                                                                                                    | с                                                                   | D                                                            | E                                                     | F 📔                                               |
| 1           | Category                                                       | Title & Description                                                                                                    | Date                                                                | Location                                                     | Extent                                                | Format                                            |
| 2           | (locally defined; project<br>name? content creation<br>method? | (Donor applied and/or yours what's your<br>local practice?)                                                                                                    | (YYYYMMDD or other<br>locally defined format for<br>accession date) | (Storage place of<br>choice networked<br>server recommended) | (Quantity of foldes, files,<br>by type or total size) | (What extensions are<br>involved: jpg_tif, .xls?) |
| 3           | Special Collections,<br>mixed; digizited and<br>born digital   | A Digital Dog Collection. Donated by Jane<br>(nee Pennypincher) and John Moneybags,<br>Class of 2006. Various images and visual<br>materials about dogs of interest to the<br>donors; some material may have copyright<br>restrictions by law | 2015-04-24                                                          | C:\Users\User\Deskto<br>p\NewAccession\Mas<br>ters           | 12.93 MB                                              | 19 jpgs; 1 ogg; 1 png; 1<br>xml file from DA      |
| 4           | Special Collections,<br>mixed; digizited and<br>born digital   | A Digital Dog Collection. Donated by Jane<br>(nee Pennypincher) and John Moneybags,<br>Class of 2006. Various images and visual<br>materials about dogs of interest to the<br>donors; some material may have copyright<br>restrictions by law | 2015-04-24_AccessCopies                                             | C:\Users\User\Deskto<br>p\NewAccession\Acce<br>ssCopies      | 12.93 MB                                              | 19 jpgs; 1 ogg; 1 png; 1<br>xml file from DA      |
| 5<br>6      |                                                                |                                                                                                    |                                                                     |                                                              |                                                       |                                                   |
| 7<br>8<br>9 |                                                                |                                                                                                    |                                                                     |                                                              |                                                       |                                                   |
| 10          |                                                                | Sheet1 Sheet2 Sheet3 +                                                                                                    |                                                                     |                                                              |                                                       |                                                   |
|             | Normal View                                                    | Ready                                                                                                    |                                                                     |                                                              | S                                                     | um=0                                              |